# 北航校园支付平台使用指引

- ▶ 准备工作
- ▶ 系统登录
- ▶ 费用交纳
- ▶ 联系我们

## 一、 准备工作

请确认使用的计算机屏幕分辨率至少为 1024\*768,并使用 Windows 7 及以上操作系统、IE 9 及以上版本浏览器。

使用 Windows 8、Windows 10 或 IE 10、IE 11、IE 12 等浏览器 的用户,**请务必启用浏览器兼容性视图并关闭浏览器拦截页面功能**, 否则可能出现部分按钮无法点击、页面无法打开填写等情况。请您不 要使用搜狗、360 等浏览器,**建议您使用谷歌 chrome 浏览器或者 IE** 浏览器。

启用浏览器兼容性视图请点击浏览器菜单"工具"→"兼容性视 图设置",在框内输入"pay.buaa.edu.cn"后点击"添加"完成设置。

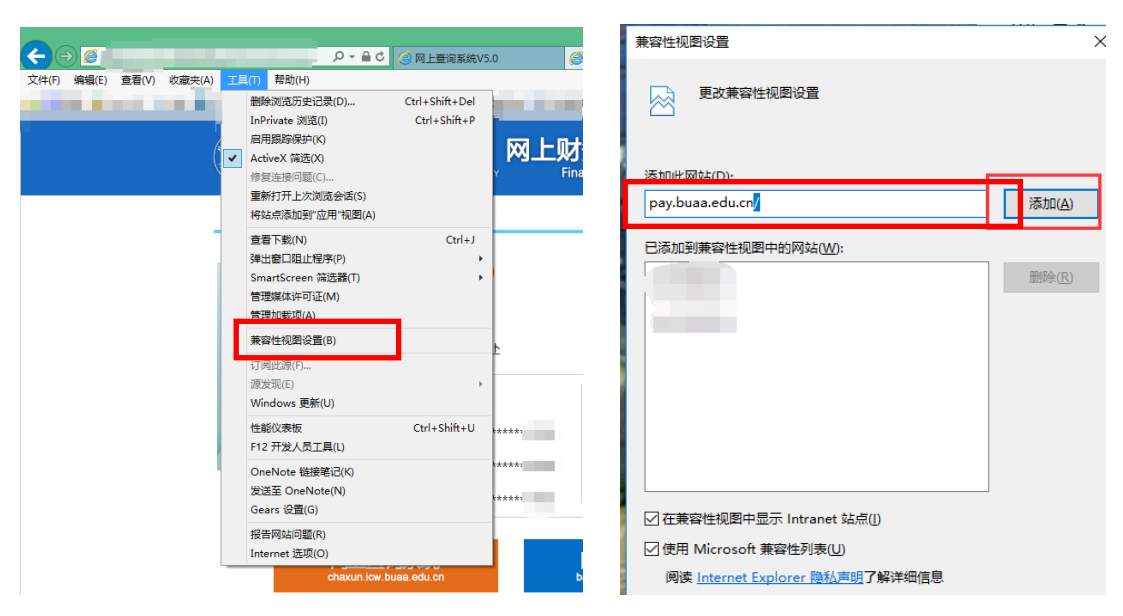

财务数据通常多行、多列表格显示的情况较多,在浏览网页时, 您也许会认为网页的文字过小或屏幕显示不完整。您可以使用浏览器 右下角的缩小、放大按钮进行操作,找到适合阅读的文字大小。

关闭浏览器拦截页面功能,打开浏览器"Internet 选项",选择"隐私选项卡",取消"启用弹出窗口阻止程序"设置。其他浏览器该功

2 |

能设置操作类似,具体方法请自行网上查询。

| Internet 选项                           | ? ×              |
|---------------------------------------|------------------|
| 常规 安全 <sup>隐私</sup> 内容 连接 程序 高级       |                  |
| ····································· |                  |
| 站点( <u>S</u> )                        | 高级(⊻)            |
| 位置                                    |                  |
| □从不允许网站请求你的物理位置(L)                    | 清除站点( <u>C</u> ) |
| 弹出窗口阻止程序                              |                  |
| □ 启用弹出窗口阻止程序(B)                       | 设置( <u>E</u> )   |
| InPrivate                             |                  |
| ☑ 在 InPrivate 浏览启动时禁用工具栏和扩展(I)        |                  |
|                                       | // / -           |

# 二、 系统登录

北京航空航天大学校园支付平台(航财通-校园付,以下简称平 台)访问地址为 https://pay. buaa. edu. cn/,校内外均可访问。

校园支付平台主要用于在校人员交纳学费及其它应交费用,目前 已开通支付宝及微信支付,浏览器输入网址打开系统首页。

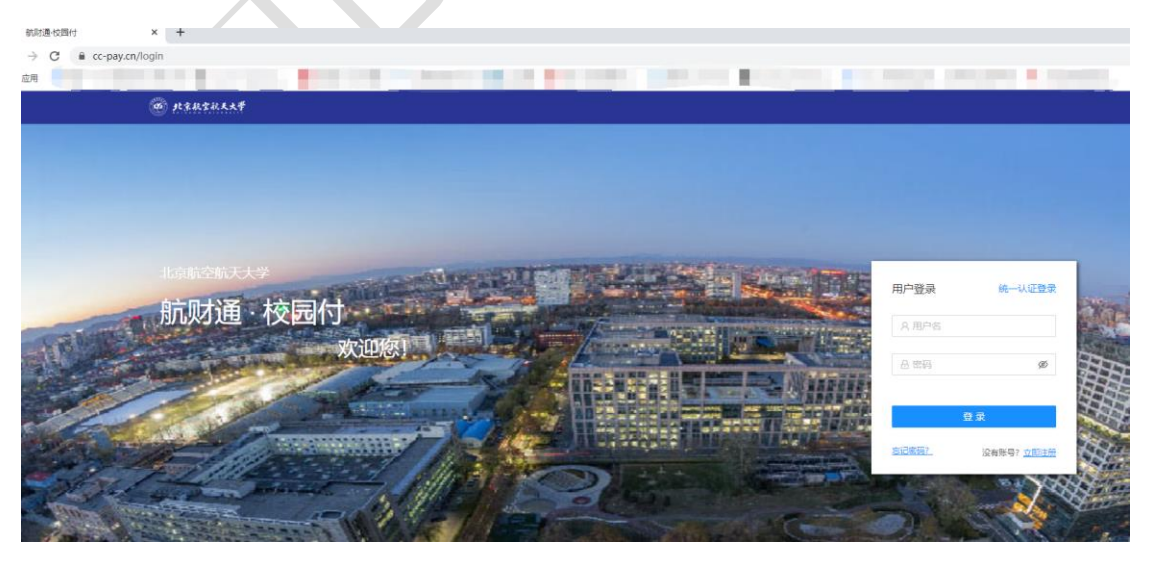

在登录页面,输入注册的用户名、密码即可登录。首次登录需先 注册,点击右下角"立即注册"按钮进行注册:

| 用户注册商户注册 |            |         | 返回登录    |
|----------|------------|---------|---------|
| ●        | ●          | ●<br>注册 | ●<br>完成 |
|          | * 手机号: 手机号 |         |         |
|          | 验证码:       | 获取验证码   |         |
|          | 下一步        |         |         |
|          |            |         |         |

输入手机号,并点击获取验证码按钮,输入正确的验证码即可进 行下一步设置密码操作。

| •    | •       | •  |    |
|------|---------|----|----|
| 创建账户 | 设置密码    | 注册 | 完成 |
|      |         |    |    |
|      | * 密码:   | Ø  |    |
|      |         |    |    |
|      | * 确认密码: | Ø  |    |

此处密码设置不可过于简单,格式应为:数字、字母或字符 6-16 位,至少包含2种。注册完成之后,重新输入网址进入首页,即可用 手机号作为用户名登陆系统。

### 三、 费用交纳

3.1 费用交纳

登陆后如下图,首先进入首页界面,会提示您进行实名认证和学 校身份绑定,然后才可以进行交费等相关操作;右侧导航菜单栏包括 显示首页、个人中心、交费记录、待同步账单及交费大厅查询等;

| 航财通 · 校园付                |                       |                                                                      |    |  | ł     | 物好, 退出 |
|--------------------------|-----------------------|----------------------------------------------------------------------|----|--|-------|--------|
| ④ 北京航空航                  | <b>K,</b> ★ <b>#</b>  |                                                                      |    |  | 待同步账单 |        |
| <b>新</b>                 | 997,<br>1975: : 🛛 🖻 🤤 | ① 您还未进行卖名认证<br>这可能会导致您部分功能无法使用<br>请在【个人中心】中进行真实姓名绑定操作<br>报行卡管理       |    |  |       |        |
| 校园卡余额<br>** **<br>其它功能,敬 | ○ 元值                  | 交付半台可以豐陽稅國卡等制約! 我的银行卡<br>∞部门已经开進支付半台交赛功能。<br>最近新上交赛项目有:党赛汇款,七一献蓥心捐款。 | 绑定 |  |       |        |
| 交易记录 消                   | 唐记录 充值记录 查看所有消费记录     |                                                                      |    |  |       |        |

点击交费大厅即显示可交费栏目,现以学住费及小餐费交纳为例:

#### 3.1.1 学住费交费

首先进入个人中心,进行个人实名认证:

|       |         | 首页 |
|-------|---------|----|
| 个人设置  |         |    |
| 基本信息  |         |    |
| 手机号   | ***9394 |    |
| 邮箱    | -       |    |
| 真实姓名  |         |    |
| 周,    |         |    |
| 居民身份证 | 452     |    |
| 验证 取消 |         |    |

然后点击学校绑定,即可进行学校身份认证:

| 个人设置     |                    |       |
|----------|--------------------|-------|
| 基本信息     |                    |       |
| 手机号      | **9394             | 查看    |
| 邮箱       | -                  |       |
| 真实姓名     | 周**<br>居民身份证: 0452 | 查看    |
| 学校       | 北京大学               | 绑定 查看 |
| 注册时间     | 201                |       |
| 刘 /在亩+44 |                    |       |

在实名认证和学校绑定都做完之后,即可进行学住费交纳操作。

点击交费大厅-学住费后,根据提示输入学号信息,请确认输入 信息是本人或代缴人信息,确认无误后点击查询。

| 首页 / 交费大厅 / <b>学住费</b> |    |  |
|------------------------|----|--|
| 学住费                    |    |  |
| 学费、住宿费                 |    |  |
| * 学号:                  | 学룩 |  |
| 查询                     |    |  |
|                        |    |  |
|                        |    |  |

| 首页 / 交费大厅 / <b>学住</b> 界 | #Pr    |      |       |         |    |
|-------------------------|--------|------|-------|---------|----|
| 学住费                     |        |      |       |         |    |
| 学费、住宿费                  |        |      |       |         |    |
| 姓名: 郭                   |        |      |       |         |    |
| 学号: 13                  |        |      |       |         |    |
| 显示欠费条目显示                | 示所有条目  |      |       |         |    |
| 收费项目                    | 应交金额   | 实交金额 | 欠费金额  | 交费金额    | 操作 |
| 2020:学费                 | 3 4.00 | 00   | 39.00 | 3300 修改 | 支付 |
|                         |        |      |       |         |    |
|                         |        |      | 上一步   |         |    |

请**务必确认姓名、学号、收费项目、金额等信息准确**,确认无误 后,点击左侧小方块选中需交费记录,点击单项支付(或合并支付)。 如需修改交费金额可点击"修改"进行拆分操作(交费金额不小 于1元,不大于欠费金额)。

| 姓名:                   | 学号:              | 证件号: |      | 1     | 修改学号/证件( | 言息 显示 | 欠费条目 | 显示所有条目         |      |
|-----------------------|------------------|------|------|-------|----------|-------|------|----------------|------|
| 序号                    | 收费期间             | 收费项目 | 应收金额 | 退费金额  | 减免金额     | 实缴金额  | 欠费金额 | 缴费金额           | 撮合   |
| 1                     | 2018             | 学费   | 5000 | 0     | 0        | 0     | 5000 | 500) <u>修改</u> | 单项支付 |
| 2                     | 2018             | 住宿费  | 900  | 0     | 0        | 0     | 900  | 900 <u>修改</u>  | 单项支付 |
| 0 已选 / 2 总共           | ţ                |      |      |       |          |       |      |                |      |
| 已选 <mark>0</mark> 项,共 | <mark>0</mark> 元 |      |      |       |          |       |      |                |      |
|                       |                  |      |      |       |          |       |      |                |      |
|                       |                  |      | 首页   | / 交费: | 大厅 / 学伯  | 接     |      |                |      |
|                       |                  |      | 学    | 住费    |          |       |      |                |      |
|                       |                  |      | 学    | 费、住宿  | 费        |       |      |                |      |
|                       |                  |      | 交    | 费金额:  | 1元       |       |      |                |      |
|                       |                  |      |      | 确认交费  | Ę        |       |      |                |      |
|                       |                  |      | -    |       |          |       |      |                |      |
|                       |                  |      |      |       |          |       |      |                |      |
|                       |                  |      |      |       |          |       |      |                |      |

确认交费金额之后,点击确认交费,弹出页面:

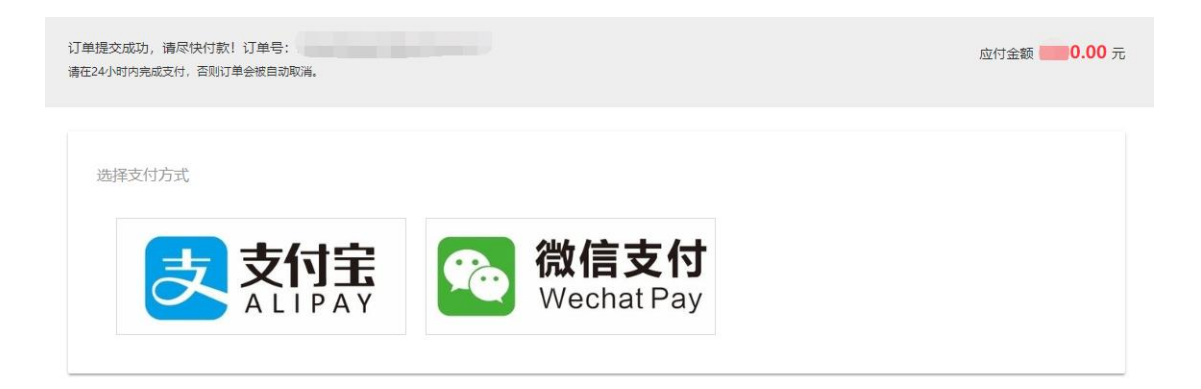

可根据实际,选择使用支付宝或微信支付。

若选择支付宝支付,页面将跳转至支付宝收银台界面,用户可直接扫描二维码交费,也可登录支付宝账户进行付款。本步骤如有支付业务或技术问题请致电支付宝热线 95188 或 0571-268888888-18531。

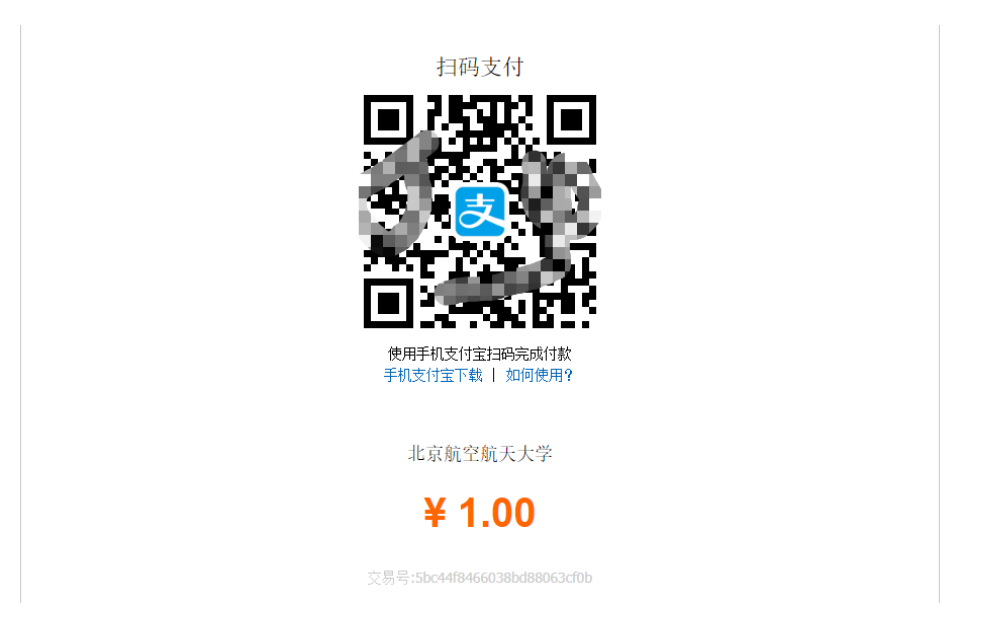

若选择微信支付,界面将直接显示支付二维码,用户可使用移动 终端扫描并支付。本步骤如有业务或技术问题请咨询微信支付服务热 线 95017 或微信账号安全专线 0755-83765566。

另请注意,用户可自由选择北航校园支付平台提供的支付方式, 使用支付宝、微信支付学费等费用时,需注意关联银行卡单笔、日交 易限额等事项,如有疑问请与支付宝、微信官方客服联系确认,联系 81

## 方式前文已提及。

#### 3.1.2 其他项目收费

点击数学学院双学位费,弹出如下页面:

| 首页 / 交费大厅 / 2020年数学科学学院双学位费 |
|-----------------------------|
| 2020年数学科学学院双学位费             |
| * 交费编号:                     |
| 查询                          |
|                             |

在交费编号处输入您所需要交费的项目正确的"**交费编号**",然 后点击查询,列出所需交纳的费用记录信息,请**务必确认待交费明细** 信息是否准确(姓名、项目名称、金额等)。

按照上文中学住费交费相关步骤操作即可,在此不再赘述。

| 2020年数学科学学院双学位费 |      |      |      |        |    |       |
|-----------------|------|------|------|--------|----|-------|
| 项目名称            | 应收金额 | 已交金额 | 欠费金额 | 交费金额   | 备注 | 操作    |
| 2020年数学科学学院双学位费 | 3    | 0    | . 00 | 3 0 修改 |    | 支付    |
|                 |      |      |      |        |    | < 1 > |

## 3.2 待同步账单

用户交费后如遇已扣费但仍为欠费状态的情况,可点击"同步" 按钮手动同步账单信息。

| 建制           |                           |                                    |                                           |                                                   |                                                                                  |
|--------------|---------------------------|------------------------------------|-------------------------------------------|---------------------------------------------------|----------------------------------------------------------------------------------|
|              |                           |                                    |                                           |                                                   |                                                                                  |
| 账单号          | 标题                        | 交费时间                               | 金额                                        | 同步状态                                              | 操作                                                                               |
| 5e36****9609 | 校园卡充值校园卡                  | 2020                               | 1                                         |                                                   | 同步                                                                               |
|              |                           |                                    |                                           |                                                   | < 1                                                                              |
| ,<br>1       | 张单<br>张单号<br>5e36****9609 | 账单号 标题<br>5e36****9609 校园卡充值校园卡 :元 | 张单号 标题 交费时间 5e36****9609 校园卡充值校园卡 :元 2020 | 张单号 标题 交费时间 金额<br>5e36****9609 校园卡充值校园卡 ;元 2020 1 | <sup>批単</sup><br><b>K単号 标题 交费时间 金额 同步状态</b><br>5e36****9609 校园卡充值校园+ ;元 2020 1 ; |

#### 3.3 交费记录查询

用户在校园支付平台中可查看交易记录,点击右侧菜单栏中的交费记录,即可在右侧显示如下界面。可通过订单时间、金额范围、支付状态、关键字等信息查询交费记录。

| 大学     |                    |              |       |     |      |       |       | 首页 | 个人中心 | 交费记录 | 待 |
|--------|--------------------|--------------|-------|-----|------|-------|-------|----|------|------|---|
| 首页 / 交 | 要记录                |              |       |     |      |       |       |    |      |      |   |
| 交费日期   | 期: 开始日期            | → 结束日期       | Ë     |     |      |       |       |    |      |      |   |
| 交费金額   | <b>顷:</b> 最小金额     |              |       |     | 最大金額 |       |       |    |      |      |   |
| 查询关键   | <b>建词:</b> 标题/订单号  | 影/支付单号       |       |     |      |       |       |    |      |      |   |
| 旦间大ti  | ###J: 10088/13 #** | / XN#5       |       |     |      |       |       |    |      |      |   |
|        |                    |              |       |     |      |       |       |    |      |      |   |
| #      | 订单号                | 支付单号         | 标题    |     | 支付金额 | 状态    | 创建时间  |    | 操作   |      |   |
| 1      | c6c4****45bd       | 5820****3f30 | 校园卡充值 | 直1元 | 1    | 等待支付  | 2020- |    | 详细信息 | ٥.   |   |
| 2      | 842c****d075       | 0441****622b | 校园卡充值 | 1元  | 1    | 订单已关闭 | 2020  |    | 详细信息 | 1    |   |

# 四、 联系我们

欢迎您使用校园支付平台进行费用缴纳。如遇**支付问题**,请 您与支付宝、微信官方客服联系;如遇**其他技术问题**,请将用户 信息、问题描述及关键步骤截屏发送邮件至 pay@buaa.edu.cn 进行咨询,我们将尽快回复您的邮件。